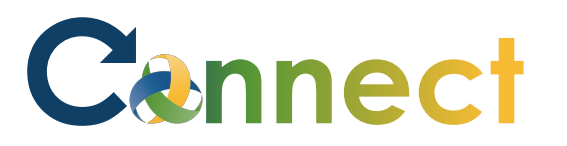

- My Team My Client Groups Benefits Administration **Risk Management** Me Servic Sales QUICK ACTIONS APPS Personal Details Ň žΞ Ш -Document Records ΈL) Directory Onboarding Checklist Tasks Pay Pay <u>ا</u> Identification Info Contact Info L Time and Personal Learning Can er and Family and Emergency Contacts Perform Absences Information **.** My Organization Chart Ĩ'n 0 My Public Info Benefits Wellness What to Learn Current Jobs t. Change Photo
- 1. Select **Me** to display your employee functions
- 2. Click Current Jobs

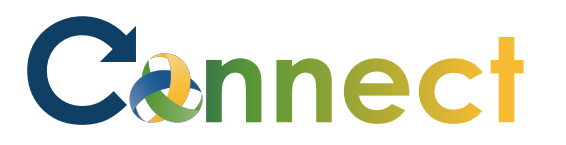

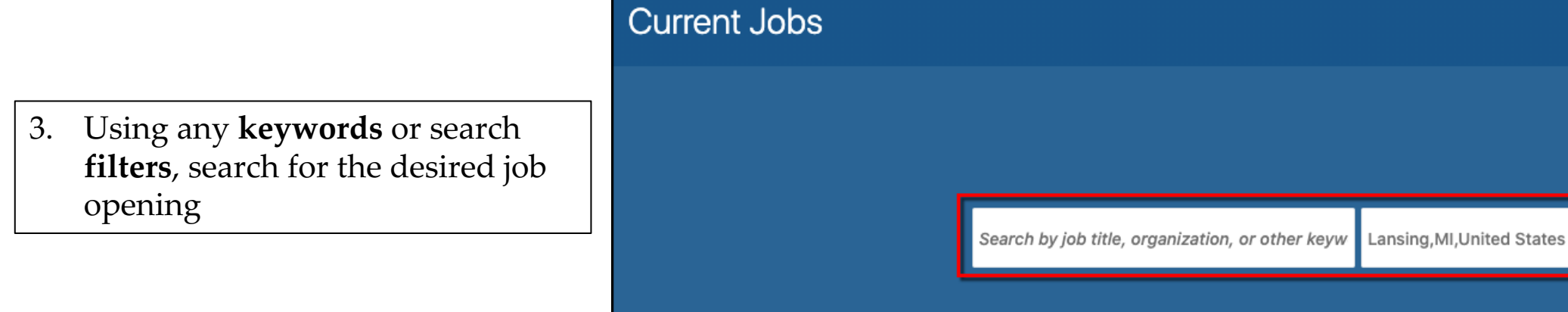

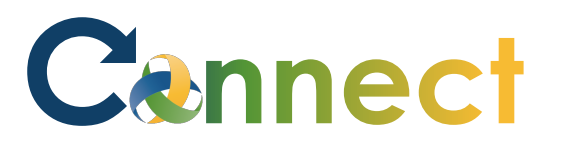

- Jobs (2) Lansing, MI, United States Q Hide Filters Search...  $\sim$ Sort By Relevance Filters Clear All  $\sim$ Mental Health Ther - Ma (7) ^ Location ... Lansing, MI, United States Lansing, MI, United States (2) Hiring Manager Baylis, Jana A Job Family Manager (1) Organization Professional (1) CMHA-CEI Division Organization Supervisor 2A\_Test (6) CMHA-CEI Division (1) Lansing, MI, United States Share the Job Community Mental Health Authority of Clinton, Eaton, **Hiring Manager** (1) Copy the Link Ingham Counties S Stark, Arya Refer a Candidate Organization Posting Dates Refer an Employee Community Mental Health Authority of Clinton, Eaton, Ingham C ... All (2) O Today (0) Less than 7 Days (0) Less than 30 Days (0) Greater than 30 Days (2)
- 4. Click the ellipsis for the desired job and select either Refer a Candidate or Refer an Employee

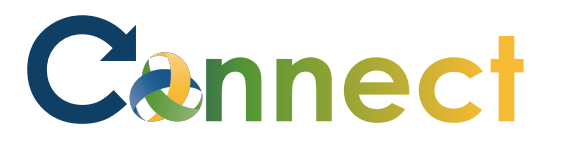

- 5. To refer an **external candidate**, enter the candidate's **email address**
- 6. Click **Continue**

| 1 Candidate Email |                   |  |
|-------------------|-------------------|--|
| *Email Address    |                   |  |
|                   | Continue          |  |
|                   | Contin <u>u</u> e |  |

# Cennect

# ESS – Referring Applicants to Jobs

| _ | <b>.</b> | . 1 | 1 | 1 5 | <i>(</i> | 1 - | ~ |
|---|----------|-----|---|-----|----------|-----|---|
|   |          |     |   |     |          |     |   |
|   |          |     |   |     |          |     |   |
|   |          |     |   |     |          |     |   |
|   |          |     |   |     |          |     |   |
|   |          |     |   |     |          |     |   |
|   |          |     |   |     |          |     |   |
|   |          |     |   |     |          |     |   |
|   |          |     |   |     |          |     |   |
|   |          |     |   |     |          |     |   |

7. Enter the desired **Referral Info** 

8. Click **Continue** 

| *Last Name                                                                                                    | Title                                                    |        |
|----------------------------------------------------------------------------------------------------|----------------------------------------------------------|--------|
| Candidate                                                                                                    |                                                          | $\sim$ |
| First Name                                                                                                    | Middle Name                                              |        |
| Test                                                                                                    |                                                          |        |
| Candidate Preferred Language                                                                                                    | Mobile Phone                                             |        |
| American English                                                                                                    | <ul><li>✓</li><li>✓</li><li>✓</li><li>123-4567</li></ul> |        |
| Message to Candidate<br>I have submitted your name for the job Supervi                                                                                                    | sor 2A_Test. You are invited to check it out and apply.  |        |
| Message to Candidate I have submitted your name for the job Supervi I have submitted your name for the job Supervi I also want to provide an endorsement                                                                                                    | sor 2A_Test. You are invited to check it out and apply.  |        |
| Message to Candidate I have submitted your name for the job Supervi I have submitted your name for the job Supervi I also want to provide an endorsement Endorsement                                                                                                    | sor 2A_Test. You are invited to check it out and apply.  |        |
| Message to Candidate I have submitted your name for the job Supervi I have submitted your name for the job Supervi I also want to provide an endorsement Endorsement Tell the hiring team why this candidate is a good if                                                                                                    | sor 2A_Test. You are invited to check it out and apply.  |        |
| Message to Candidate I have submitted your name for the job Supervi I have submitted your name for the job Supervi I ha | sor 2A_Test. You are invited to check it out and apply.  | -11    |

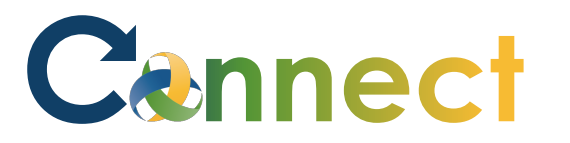

9. Upload or drag the candidate's **resume** 

10. Click Submit

| late              | Sub <u>m</u> it <u>C</u> ance              |
|-------------------|--------------------------------------------|
| 1 Candidate Email | 🖍 Edit                                     |
| 2 Referral Info   | 🖍 Edit                                     |
| 3 Resume          |                                            |
|                   | Drag files here or click to add attachment |
|                   |                                            |

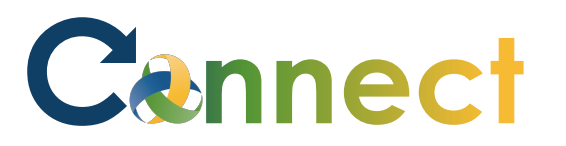

11. To refer an **employee**, begin typing the employee's name then select it from the list

| 1 | Em      | ployee I  | Name                                 |                         |  |
|---|---------|-----------|--------------------------------------|-------------------------|--|
|   | Employe | e Name    |                                      |                         |  |
|   | 100 014 | Name      | Email                                | Job                     |  |
|   | RS      | Rob Stark | cmhatest20+r <b>sta</b> rk@gmail.com | REGISTERED DIETITIAN SR |  |

| 1 Employee Name |                   |  |
|-----------------|-------------------|--|
| Employee Name   |                   |  |
| Rob Stark       | $\checkmark$      |  |
|                 | Contin <u>u</u> e |  |
| 2 Referral Info |                   |  |

#### 12. Click **Continue**

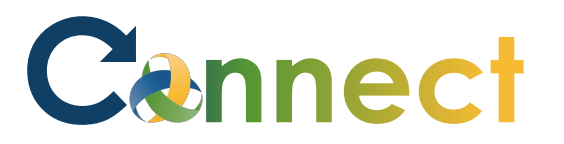

13. Enter the desired **Referral Info** and click **Submit** 

> The employee and recruiter will be notified they were referred to a job

| e                                                                                                    |    | Sub <u>m</u> it | <u>C</u> ancel |
|----------------------------------------------------------------------------------------------------|----|-----------------|----------------|
|                                                                                                    |    | 1               |                |
|                                                                                                    |    |                 |                |
| 2 Referral Info                                                                                       |    |                 |                |
| Employee Name<br>Rob Stark                                                                            | /  |                 |                |
| Message to Candidate                                                                                  |    |                 |                |
| I have submitted your name for the job Supervisor 2A_Test. You are invited to check it out and apply. |    |                 |                |
|                                                                                                    |    |                 |                |
|                                                                                                    |    |                 |                |
|                                                                                                    | 10 |                 |                |
| ✓ I also want to provide an endorsement                                                               |    |                 |                |
| Endorsement                                                                                           |    |                 |                |
| Tell the hiring team why this candidate is a good fit for the job.                                    |    |                 |                |
|                                                                                                    |    |                 |                |
|                                                                                                    |    |                 |                |
|                                                                                                    | 4  |                 |                |
|                                                                                                    |    |                 |                |
|                                                                                                    |    |                 |                |

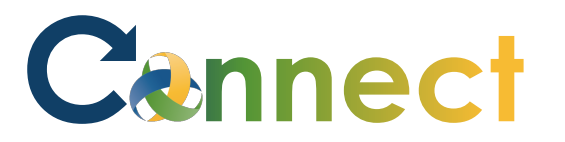

14. Click the **back arrow** < to return to the **Current Jobs** page

| Jobs |                                                                                                    |                 |                                                                             |                                                           |                                          |                               |             |        |
|------|----------------------------------------------------------------------------------------------------|-----------------|-----------------------------------------------------------------------------|-----------------------------------------------------------|------------------------------------------|-------------------------------|-------------|--------|
|      | Jobs (2)<br>Search                                                                                                    | Lansing,MI      | ,United S                                                                   | tates V                                                   | ् Hide Filters                           |                               |             |        |
|      | Filters                                                                                                    | Clear All       |                                                                             |                                                           |                                          | Sort B                        | y Relevance | $\sim$ |
|      | <ul> <li>Location</li> <li>Lansing, MI, United States (2)</li> </ul>                                                                                     |                 | Mental Health Ther - Ma (7)<br>Lansing, MI, United States<br>Hiring Manager |                                                           |                                          |                               |             |        |
|      | <ul> <li>A Job Family</li> <li>Manager (1)</li> <li>Professional (1)</li> </ul>                                                                          |                 |                                                                             | Organization<br>CMHA-CEI                                  | <b>n</b><br>Division                     |                               |             |        |
|      | <ul> <li>Organization</li> <li>CMHA-CEI Division (1)</li> <li>Community Mental Hea</li> <li>Authority of Clinton, Ea</li> <li>Ingham Counties</li> </ul> | lth<br>ton, (1) | *                                                                           | Supervisor<br>Lansing, MI,<br>Hiring Mana<br>S Stark, Ary | 2A_Test (6)<br>United States<br>ger<br>a |                               |             |        |
|      | <ul> <li>Posting Dates</li> <li>All (2)</li> </ul>                                                                                                    |                 |                                                                             | Organization<br>Community                                 | <b>n</b><br>Mental Health Authority      | v of Clinton, Eaton, Ingham C | ·           |        |

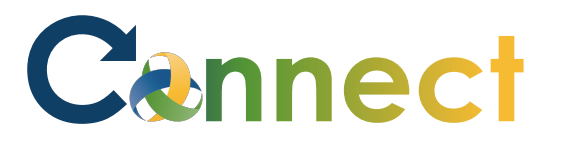

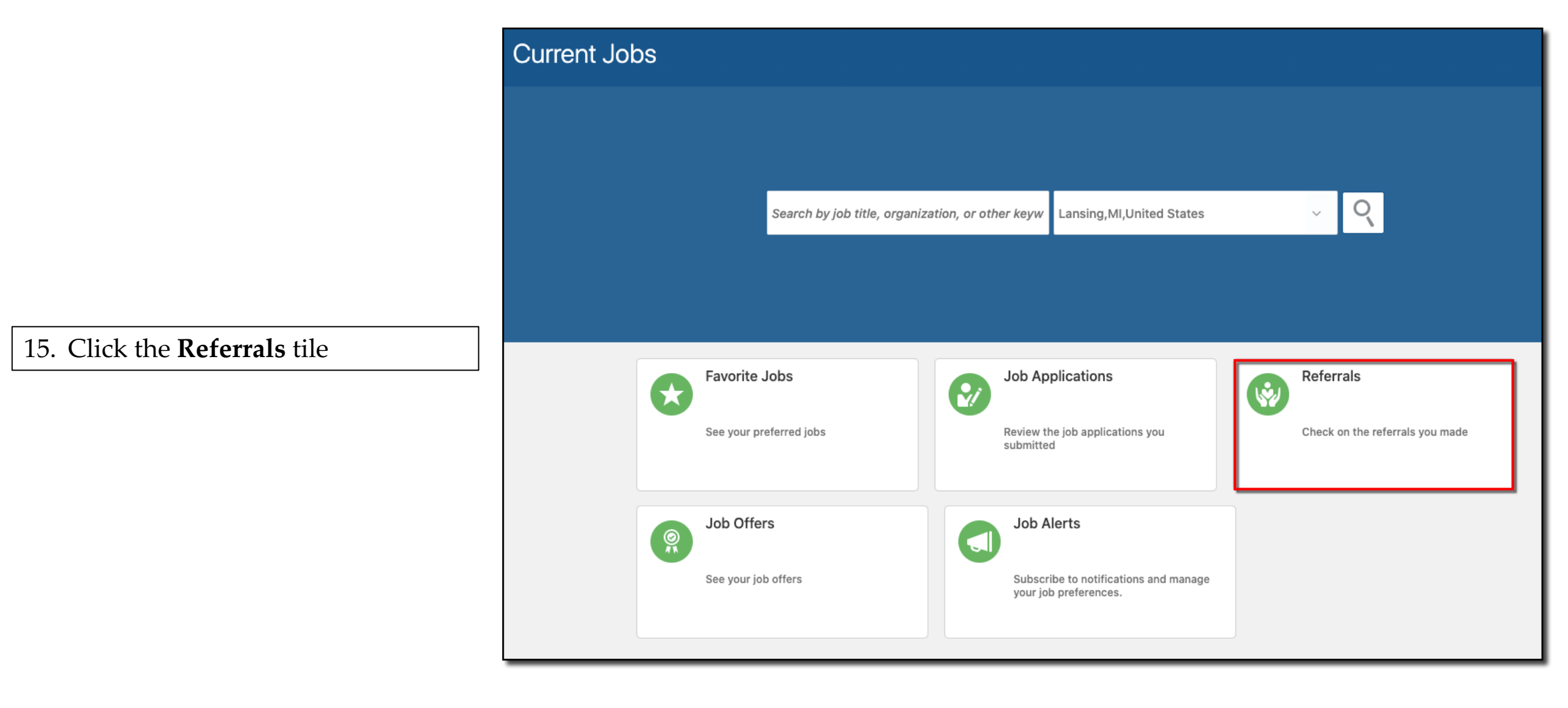

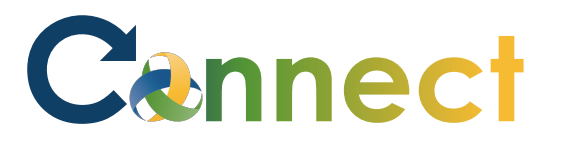

16. View the **candidates you referred** 

End of Procedure

| Referrals                  |                        |  |
|----------------------------|------------------------|--|
|                            |                        |  |
| Candidates You Referred    |                        |  |
| All                        |                        |  |
| TC Candidate, Test (28001) | Supervisor 2A_Test (6) |  |
| Date<br>11/6/2020          | Status<br>Referred ~   |  |
| RS Stark, Rob (15001)      | Supervisor 2A_Test (6) |  |
| Date<br>11/6/2020          | Status<br>Referred ~   |  |